## **BSNL** Games on Demand MIS

#### Guide for SSA /Circle Coordinator/National Coordinator/Portal Admin

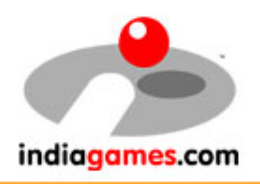

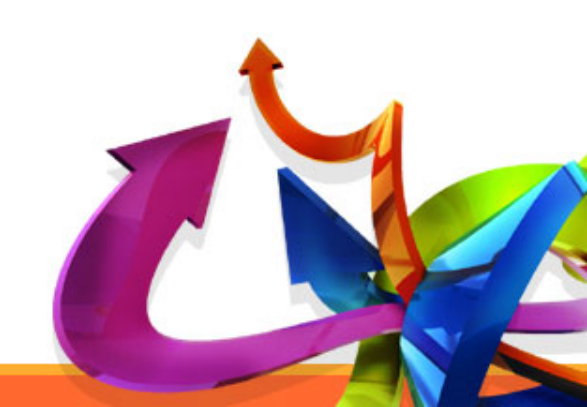

### How to start

- MIS is compatible with all the major Internet browsers like IE, Firefox, Chrome, Opera.
- Please Open following link in any of the above mentioned internet browser

http://godmis.indiagames.com/bsnlssa

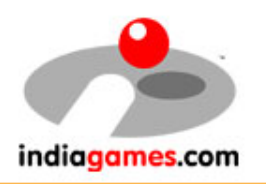

# How to Access the Portal?

- In order to access BSNL Games on Demand MIS, User should have login credentials.
- If the user does not have login credentials, he/she must Register to get one.

indiagan

| Indiagames Itd. |                                                            |          |
|-----------------|------------------------------------------------------------|----------|
|                 |                                                            | login    |
|                 | Welcome, Please enter<br>your HRMS Number and<br>Password. | HRMS No  |
|                 |                                                            | Password |
|                 | Forgot password                                            |          |
|                 |                                                            | Register |
|                 | Click here to register                                     |          |

### Registration

• All input fields on registration page are mandatory. Please input valid information to create an account on MIS.

| 4                           | Iready have an accountClick here                                                   |
|-----------------------------|------------------------------------------------------------------------------------|
| First Name:                 |                                                                                    |
| Last Name:                  |                                                                                    |
| HRMS Number:                |                                                                                    |
|                             | HRMS number should be of 9 digits only                                             |
| Designation:                |                                                                                    |
| BSNL Email<br>Address:      |                                                                                    |
|                             | BSNL Email Address should be in bsnl.co.in,dataone.in,bsnl.in<br>eg:abc@dataone.in |
| Alternate Email<br>Address: | Provide gmail/yahoo/rediff ID                                                      |
| Mobile No:                  | +91                                                                                |
|                             | Please provide 10 digit Mobile No.                                                 |
| Phone/ Office No:           | STD code 💌 Phone No                                                                |
|                             | Please select valid STD Code. Your STD Code decides Circle<br>Name and SSA Name.   |
| Address:                    |                                                                                    |
| City:                       |                                                                                    |
| Pin Code:                   |                                                                                    |
| Circle Name:                |                                                                                    |
| SSA Name:                   |                                                                                    |
| Remark<br>(Optional):       |                                                                                    |
|                             | Sign Up                                                                            |

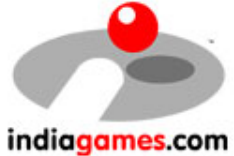

## Account Verification Process

- After entering information at registration page user will get verification email with verification link in his/ her registered email ID.
- User has to click on verification link to get the account activated.
- Portal Admin will review user's request.
- After the approval of Portal Admin user will receive the login credentials via email.

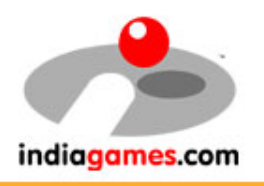

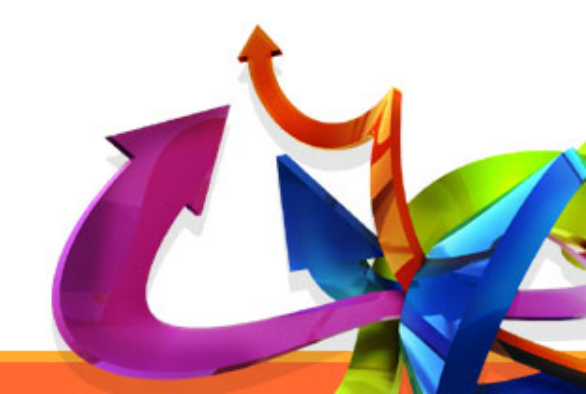

### **Request Approval by Portal Admin**

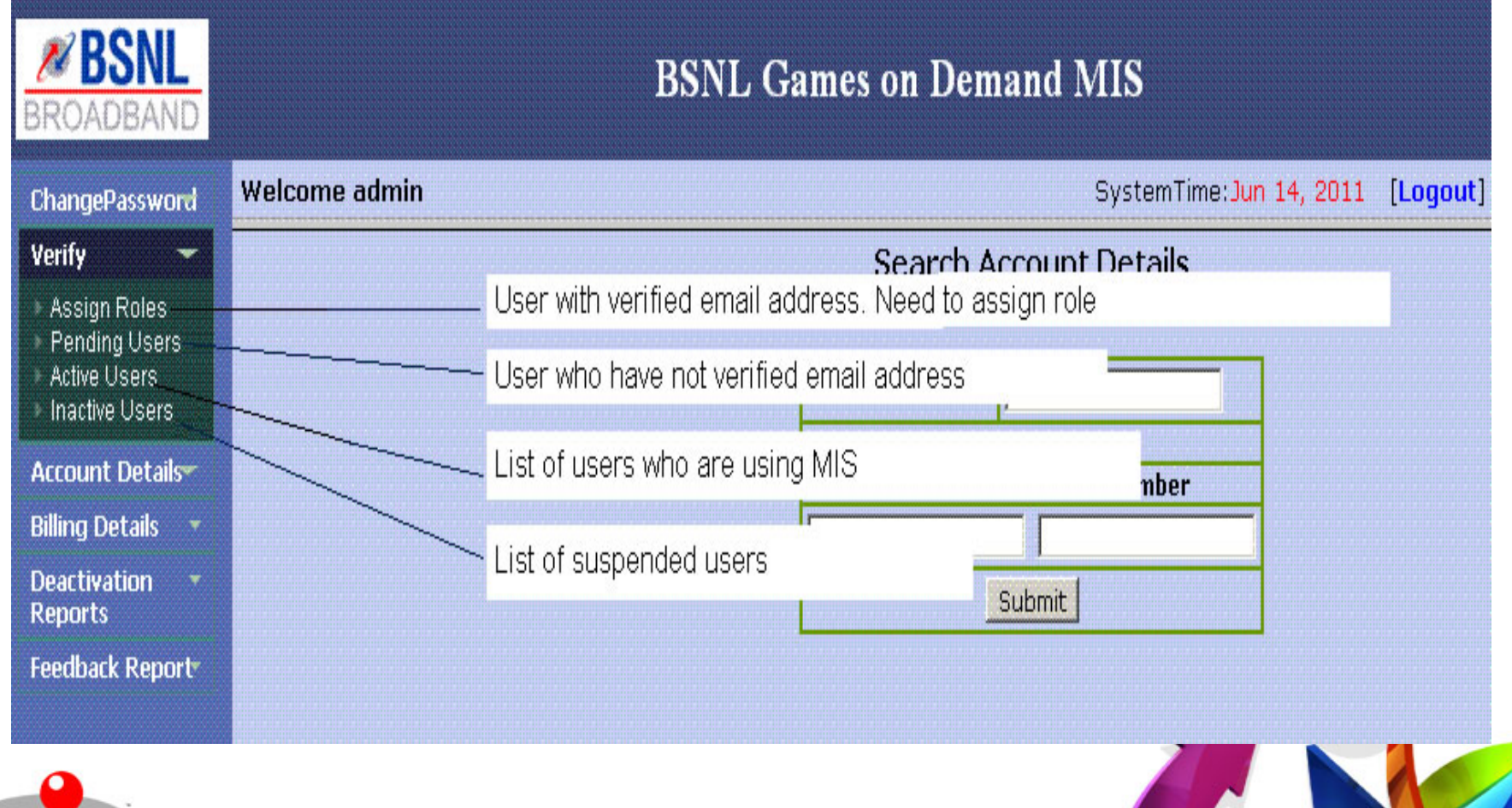

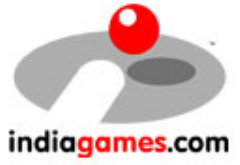

## How to search Games on Demand Customer details

• User can search the customer detail using Games on Demand username or BSNL landline number

| ngePasswo <del>rd</del> Welcome | e admin         | SystemTime:Jun 13, 2011 [Logout]    |
|---------------------------------|-----------------|-------------------------------------|
| fy 🔶                            |                 | Search Account Details              |
| ount Details                    |                 |                                     |
| Account Details                 |                 | Enter Username FESTERGOD            |
| Service History                 |                 | OR                                  |
| Details 🔻                       | Search —        | Select Std code and Landline number |
| ivation 🔹                       | Games On Demand |                                     |
| hack Report                     |                 |                                     |
|                                 |                 |                                     |
|                                 |                 |                                     |
|                                 |                 | Coorch using                        |
|                                 |                 | BSNL landline number                |
|                                 |                 | and STD code                        |
|                                 |                 |                                     |
|                                 |                 |                                     |
|                                 |                 |                                     |
|                                 |                 |                                     |
|                                 |                 |                                     |
|                                 |                 |                                     |
|                                 |                 |                                     |
|                                 |                 |                                     |
|                                 |                 |                                     |

indiago

#### Customer's Plan details

| BROADBAND                  |                      | BSNL Ga               | mes on Demand MIS                                      |                                 |
|----------------------------|----------------------|-----------------------|--------------------------------------------------------|---------------------------------|
| ChangePasswor <del>d</del> | Welcome admin        |                       | SystemTime: <mark>Jun</mark>                           | 13, 2011 [Logout]               |
| Verify 🚽                   |                      |                       |                                                        |                                 |
| Account Details            |                      | <b>BSNI</b>           |                                                        |                                 |
| Llear Account Dataile      |                      | RROADRAND             |                                                        |                                 |
| User Capico History        |                      | DITOMODINIE           |                                                        | indiagames.com                  |
| Oser Service History       |                      |                       | Assount Datails                                        |                                 |
| Billing Details 👻          |                      |                       | Account Details                                        |                                 |
| Deactivation •<br>Reports  |                      | GoDUsername           | testergod                                              |                                 |
| Feedback Deports           |                      | BBId/PhoneNo.<br>Name | test<br>TEST                                           |                                 |
| recuback Report            |                      | Address               |                                                        |                                 |
|                            |                      | City<br>State (Cincle |                                                        |                                 |
|                            |                      | Phone                 |                                                        |                                 |
|                            |                      | LandlineNo.           |                                                        |                                 |
|                            |                      | Email                 | ashutosh.lcl@rediffmail.com                            |                                 |
|                            |                      | Status                | Subscribed<br>BSNI Premium                             |                                 |
|                            |                      | Verified Status       | Pending                                                |                                 |
|                            |                      | RegistrationTime      | 2008-03-27 14:33:00.0                                  |                                 |
|                            |                      |                       |                                                        |                                 |
|                            | Button to cond       |                       | <ul> <li>Send Username/Password to God user</li> </ul> |                                 |
|                            | Games On Demand      |                       | Request Deactivation for this user                     |                                 |
|                            | username and         |                       |                                                        | Click here to cancel            |
|                            | password to customer |                       | Print this Page                                        | Games On Demand<br>subscription |
| ndiagames.com              |                      |                       |                                                        |                                 |

### Customer's Billing details (Service History)

| hangoDaceword      | Welcome adr                                                         | nin                      |                            |                               |             |             | System         | ime:Jun 13, 2011    | [Logout]         |
|--------------------|---------------------------------------------------------------------|--------------------------|----------------------------|-------------------------------|-------------|-------------|----------------|---------------------|------------------|
| orifu 🗸 🗸          |                                                                     |                          |                            |                               |             |             | -,             |                     |                  |
| ccount Details-    |                                                                     |                          |                            |                               |             |             |                |                     |                  |
| or Assount Dataila |                                                                     | 1                        | BSNL                       |                               |             |             |                |                     |                  |
| er Service History |                                                                     | BRO                      | ADBAND                     |                               |             |             |                |                     | indiagames.      |
| lling Details      |                                                                     |                          |                            |                               |             |             |                |                     |                  |
| eactivation 🔹      |                                                                     |                          | Su                         | mmary                         | of India    | agames - (  | Games c        | n Demand Se         | rvice            |
| edback Report+     | rt Customer SSA Circle City Phone number with Mobile                |                          | Mobile No                  | Email - ID                    | GoDusernam  |             |                |                     |                  |
|                    | Subir bose                                                          | KOLKATA                  | KOLKATA TELECO<br>DISTRICT | M Kolkat                      | a 033       | - 25470960  | 987419756      | 3 subirkrbose@yahoo | .co.in SUBIR0960 |
|                    |                                                                     |                          |                            |                               |             |             |                |                     |                  |
|                    |                                                                     | Customer Service History |                            |                               |             |             |                |                     |                  |
|                    | Sr.No                                                               | Sr.No Plan Name          |                            | Service Started on Service Er |             | ded on      | Activated by * | Deactivated By*     |                  |
|                    | 1                                                                   | 1 BSNLPremium            |                            | 2011-05-03 2011-06            |             | -11         | BSNL-ORG       |                     |                  |
|                    | Note: BSNL-ORG represents user signed up directly from BSNL Portal. |                          |                            |                               |             |             |                |                     |                  |
|                    |                                                                     |                          |                            |                               | Cust        | tomer Billi | ng detai       | ls                  |                  |
|                    | Sr.No                                                               |                          | Bill Month                 | Plan Na                       | ime         | Bill date i | from           | Bill date to        | Bill Amount      |
|                    |                                                                     |                          |                            |                               | · · · · · · | 1           |                |                     |                  |
|                    |                                                                     |                          |                            |                               | Print th    | IS Page     | васк           |                     |                  |

in

#### Download SSA/Circle wise Billing report

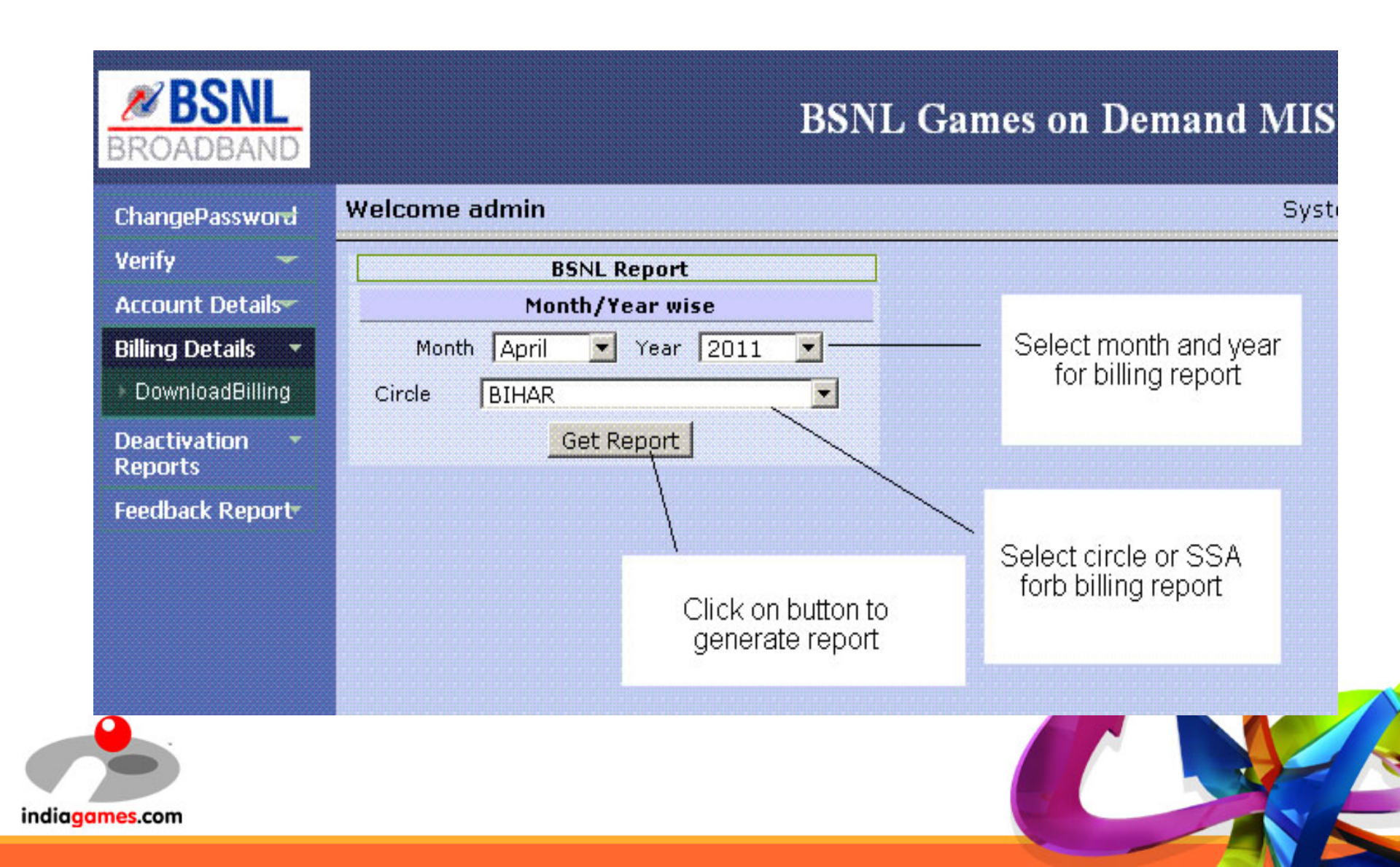

### **Uploading Billing Feedback to Indiagames**

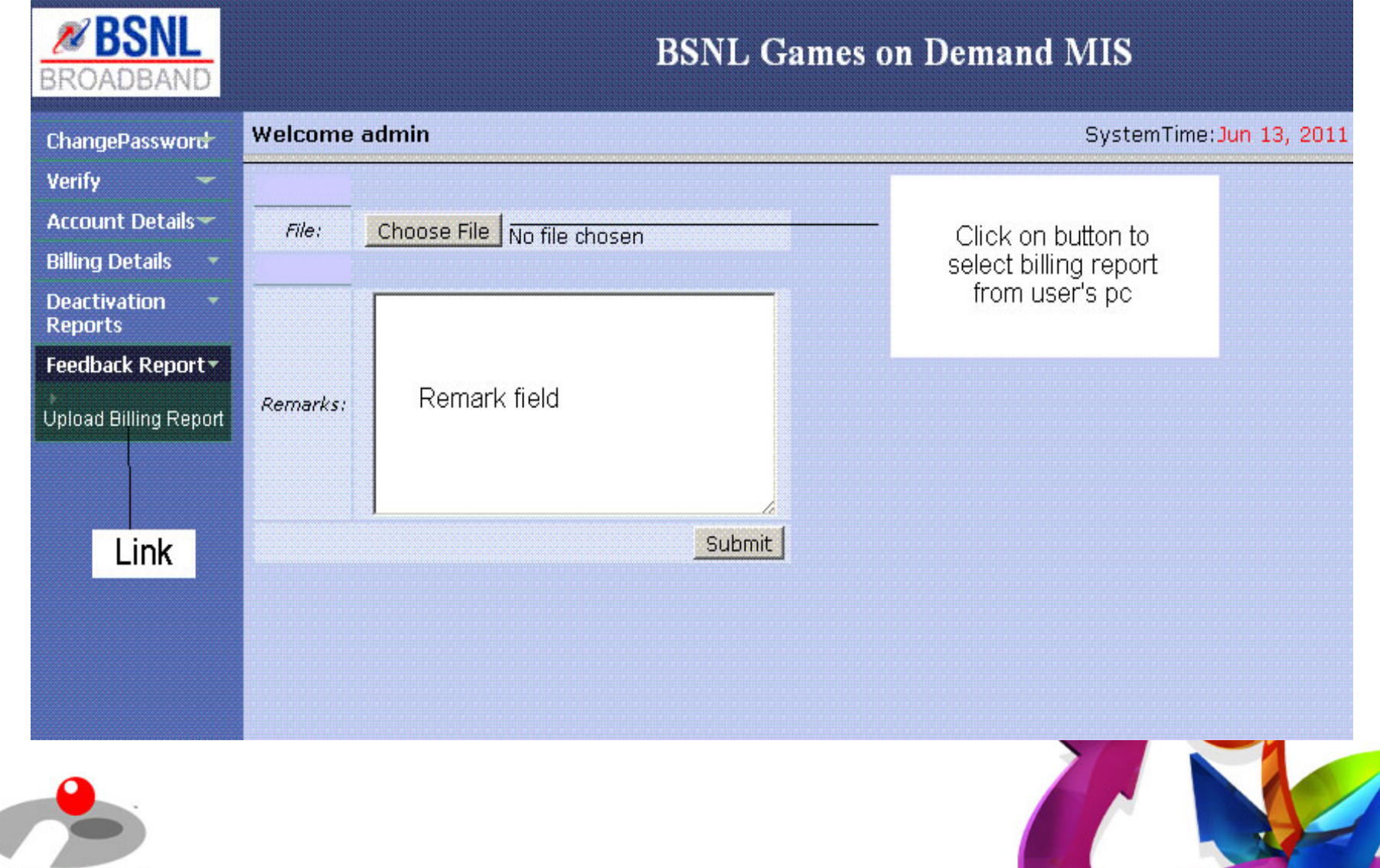

indiagames.com

#### Link to track GoD unsubsription request by SSA/circle

| BROADBAND                                                  | BSNL Games on Demand MIS                                                       |                       |                          |  |  |  |  |
|------------------------------------------------------------|--------------------------------------------------------------------------------|-----------------------|--------------------------|--|--|--|--|
| ChangePassword                                             | Welcome admin                                                                  | SystemTime:Jun 14, 20 | )11 [Logout]             |  |  |  |  |
| Verify 🔫                                                   |                                                                                | Searc                 | h Report On Current Date |  |  |  |  |
| Account Details                                            | 🕡 Today                                                                        |                       |                          |  |  |  |  |
| Billing Details 🔹                                          | O Month                                                                        | Today Date            | 14/06/2011               |  |  |  |  |
| Deactivation <b>*</b><br>Reports                           | C Specific date                                                                |                       |                          |  |  |  |  |
| Report-Datewise                                            | GoDUsername Plan Date/Time                                                     | SHORT_REASON          | HRMSNO EM                |  |  |  |  |
| Report-HRMSwise   Deactivations  Summary  Feedback Report* | Links to track Games On Demand service<br>unsubscription request done by users |                       |                          |  |  |  |  |
| diagames.com                                               |                                                                                |                       |                          |  |  |  |  |

#### Link to track GoD unsubsription request by SSA/circle

| BROADBAND                                                  | BSNL Games on Demand MIS                                                       |                       |                          |  |  |  |  |
|------------------------------------------------------------|--------------------------------------------------------------------------------|-----------------------|--------------------------|--|--|--|--|
| ChangePassword                                             | Welcome admin                                                                  | SystemTime:Jun 14, 20 | )11 [Logout]             |  |  |  |  |
| Verify 🔫                                                   |                                                                                | Searc                 | h Report On Current Date |  |  |  |  |
| Account Details                                            | 🕡 Today                                                                        |                       |                          |  |  |  |  |
| Billing Details 🔹                                          | O Month                                                                        | Today Date            | 14/06/2011               |  |  |  |  |
| Deactivation <b>*</b><br>Reports                           | C Specific date                                                                |                       |                          |  |  |  |  |
| Report-Datewise                                            | GoDUsername Plan Date/Time                                                     | SHORT_REASON          | HRMSNO EM                |  |  |  |  |
| Report-HRMSwise   Deactivations  Summary  Feedback Report* | Links to track Games On Demand service<br>unsubscription request done by users |                       |                          |  |  |  |  |
| diagames.com                                               |                                                                                |                       |                          |  |  |  |  |

### ContactNumber: 1800 425 0500 (Toll Free) Email: servicedesk@indiagames.com

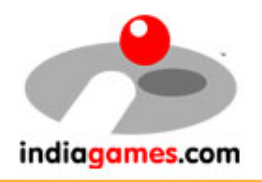

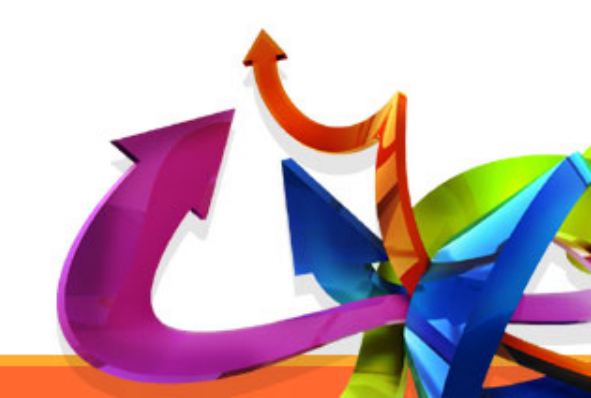